## 中華民國高壓暨海底醫學會「網路繼續教育積分」線上測試系統說明

## 一、會員登入

1.在首頁會員登入區塊中,填入您的「身份證號碼」、「密碼」,並按登入鈕。

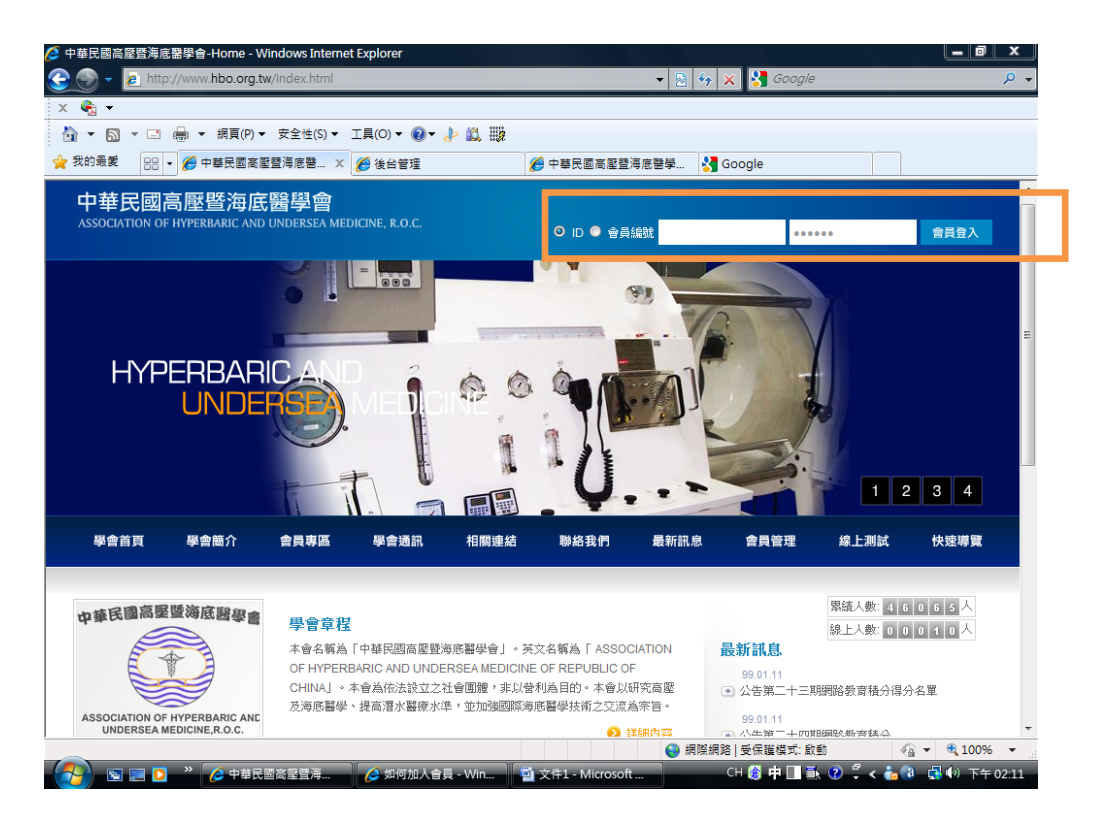

2. 這時左邊登入區塊會出現您的姓名,表示你已登入成功。

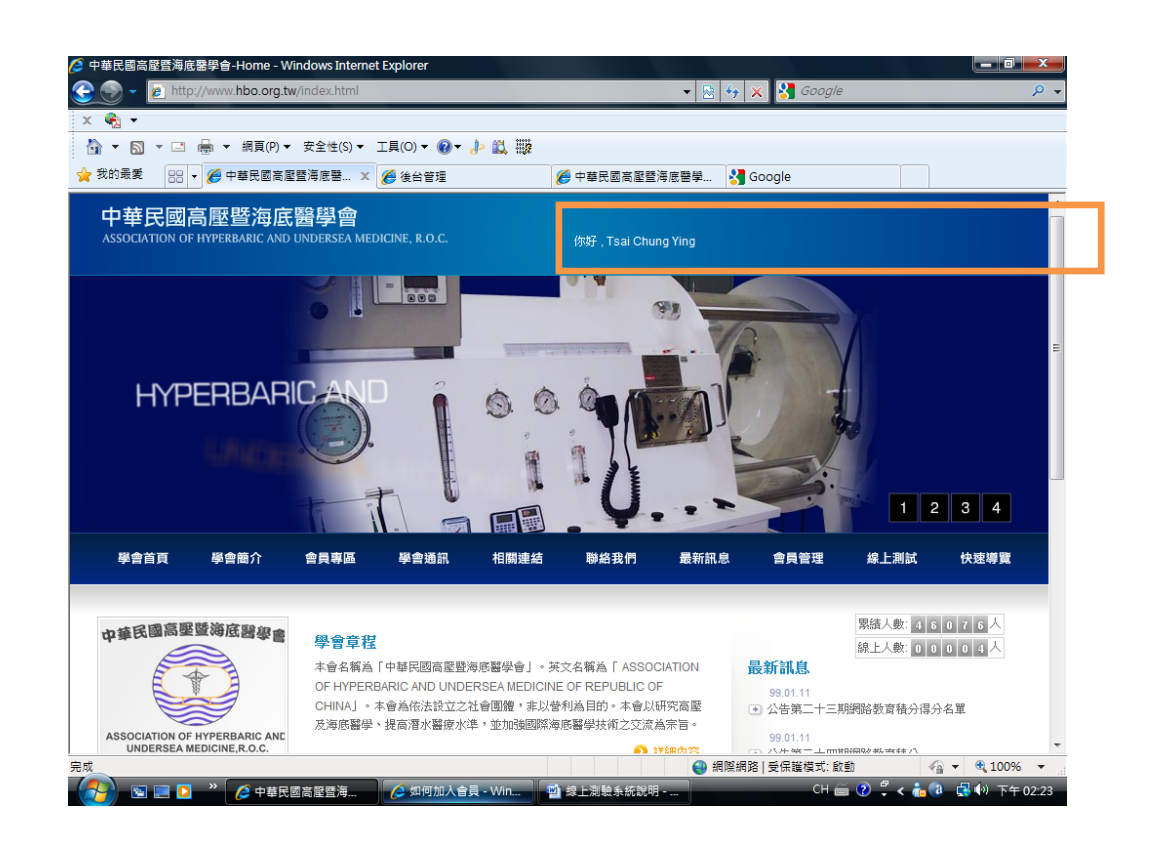

## 二、測驗方式如何進行

 測驗文章於「學會通訊」之網路繼續教育積分區或「最新訊息」內,皆 可查詢閱讀。

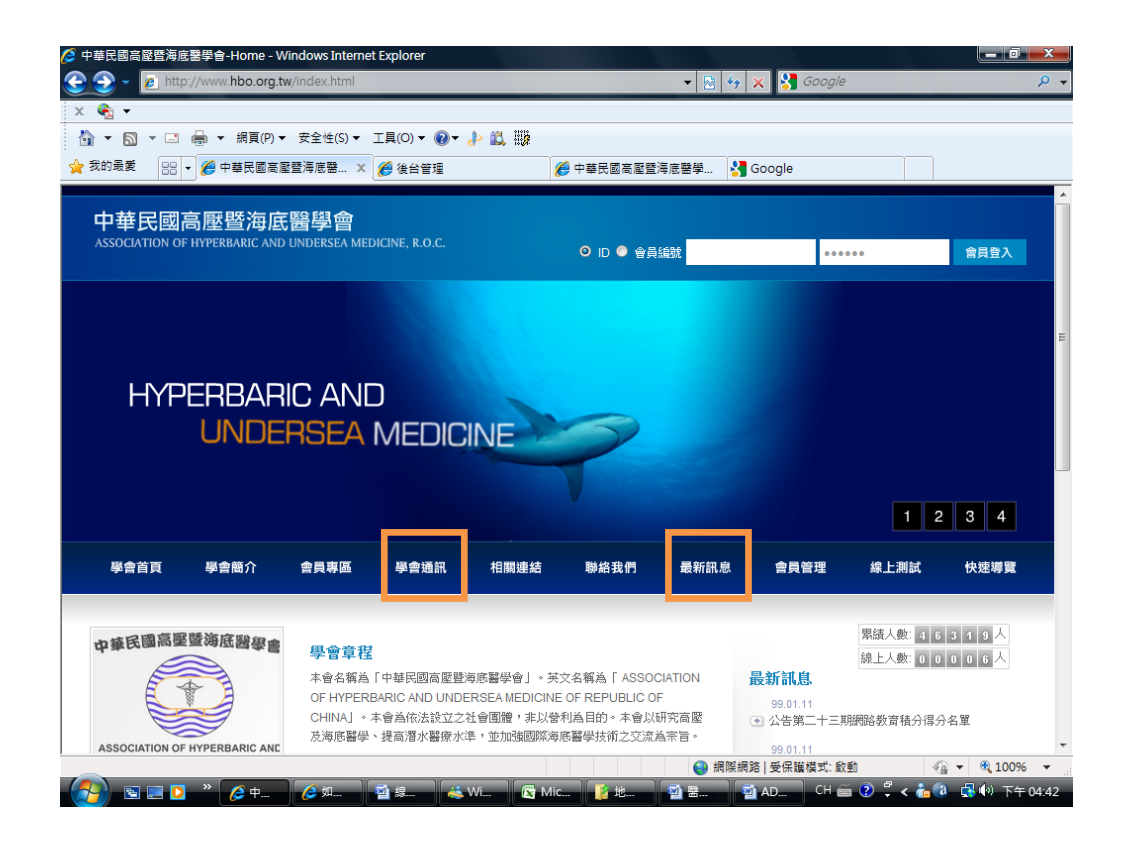

2. 閱讀測驗文章後,請點選「線上測試」鈕,開始測驗。

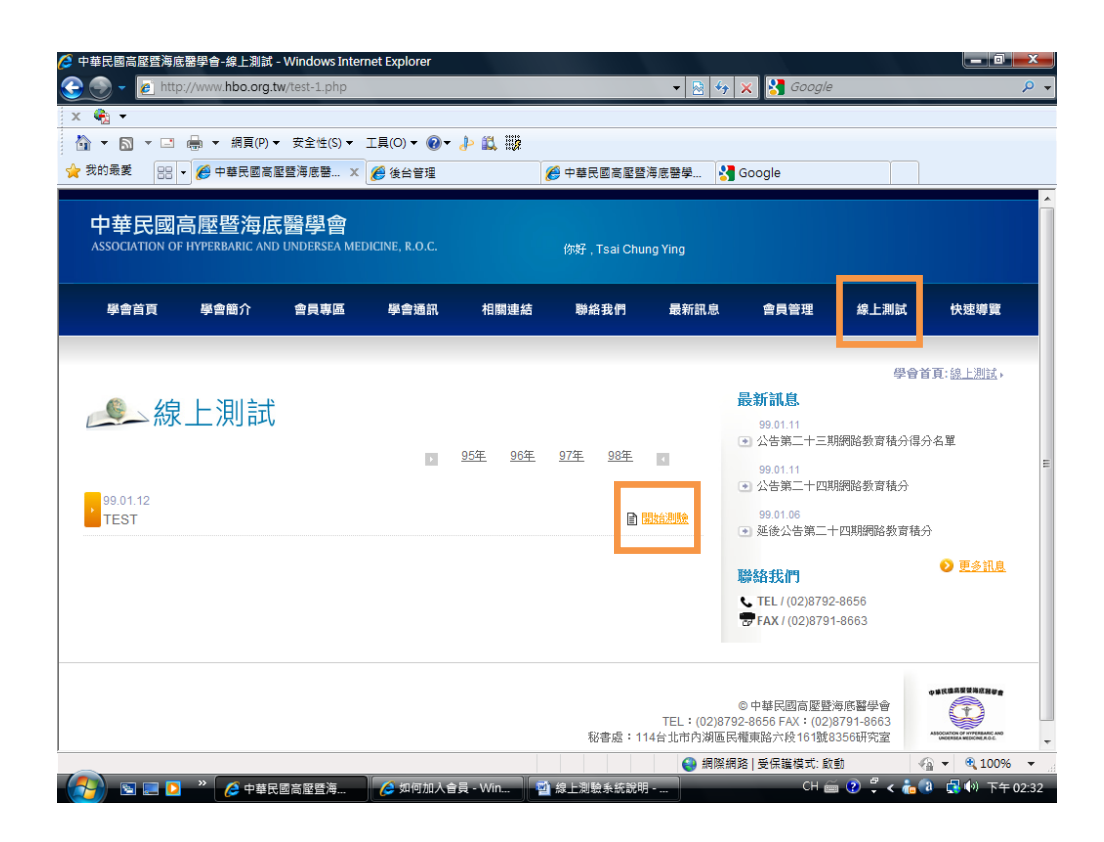

3. 點選完成所有測驗題目後,請按下「送出測驗卷」鈕。

| 學會首頁                            | 雪簡介                     |                |      |      |      |      |                                                                                                    |                                           |                               |
|---------------------------------|-------------------------|----------------|------|------|------|------|----------------------------------------------------------------------------------------------------|-------------------------------------------|-------------------------------|
|                                 |                         | 會員專區           | 學會通訊 | 相關連結 | 聯絡我們 | 最新訊息 | 會員管理                                                                                                    | 線上測試                                      | 快速導覽                          |
| <u>象</u> 線上<br>99.01.12<br>TEST | 測試                      |                |      |      |      |      | <ul> <li>最新訊息</li> <li>99.01.11</li> <li>公告第二十三期</li> <li>99.01.11</li> <li>公告第二十四期</li> <li>99.01.06</li> <li>● 延後公告第二十</li> </ul> | 學會1<br>期間路教育積分得分<br>期間路教育積分<br>十四期期間路教育積分 | 拿頁: <u>總上測試</u> ,<br>分名單<br>分 |
| <ul> <li></li></ul>             | 」加速急性協口<br>使用的壓力愈高<br>f | 印版台<br>第口癒合速度愈 | 快    |      |      | * 題  | 聯絡我們                                                                                                    | 2-8656<br>1-8663                          | V <u>edina</u>                |

4. 當測驗送出成功後,會出現"已經測驗過"及"成績公布日期"。

| 3 ▼ □ ▼ □<br>3 30 最美 0000                                                                  | <ul> <li>➡ ✓ 網頁(P) </li> <li>✓ ● 中華民國高廠</li> </ul> | <ul> <li>安全性(S) ▼</li> <li>              昼 澤海底醫… ×      </li> </ul> | I具(0) ▼ 🕢 ▼ | ♪ & ₩ | 🖗 中華民國高壓暨 | 海底醫學 | Google                                          |                  |                   |
|--------------------------------------------------------------------------------------------|----------------------------------------------------|---------------------------------------------------------------------|-------------|-------|-----------|------|-------------------------------------------------|------------------|-------------------|
| 中華民國高壓暨海底醫學會<br>ASSOCIATION OF HYPERBARIC AND UNDERSEA MEDICINE, R.O.C. 你好,Tsai Chung Ying |                                                    |                                                                     |             |       |           |      |                                                 |                  |                   |
| 學會首頁                                                                                       | 學會簡介                                               | 會員專區                                                                | 學會通訊        | 相關連結  | 聯絡我們      | 最新訊息 | 會員管理                                            | 線上測試             | 快速導覽              |
|                                                                                            |                                                    |                                                                     |             |       |           |      |                                                 | 學會主              | f頁: <u>線上測試</u> , |
| 線                                                                                          | 上測試                                                |                                                                     |             |       |           |      | <b>最新訊息</b><br>99.01.11                         |                  |                   |
| 99.01.12<br>TEST                                                                           |                                                    |                                                                     |             |       |           |      | <ul> <li>◆ 公告第二十三月</li> <li>99.01.11</li> </ul> | 明網路教育積分得分        | →名単               |
| 已經測驗過,將在                                                                                   | 2010-01-12之后出約                                     | 結果                                                                  |             |       |           |      | <ul> <li>公告第二十四期<br/>99.01.06</li> </ul>        | 明網路數實積分          |                   |
|                                                                                            |                                                    |                                                                     |             |       |           |      | ● 延後公告第二-                                       | 十四期網路教育積分        | }                 |
|                                                                                            |                                                    |                                                                     |             |       |           |      | 聯絡我們                                            |                  | ♥ <u>更多訊息</u>     |
|                                                                                            |                                                    |                                                                     |             |       |           |      | <b>TEL</b> / (02)8792                           | 2-8656<br>1-8663 |                   |
|                                                                                            |                                                    |                                                                     |             |       |           |      | © 中華民國高壓暨                                       | 海底鷲堡會            | 今後代總品服業業直接要會      |

## 三、線上測試成績及答案查詢

※請注意:成績查詢需於每期"成績公布日期"後,系統才會自動顯示。

1. 請點選「會員管理」區塊中登入。

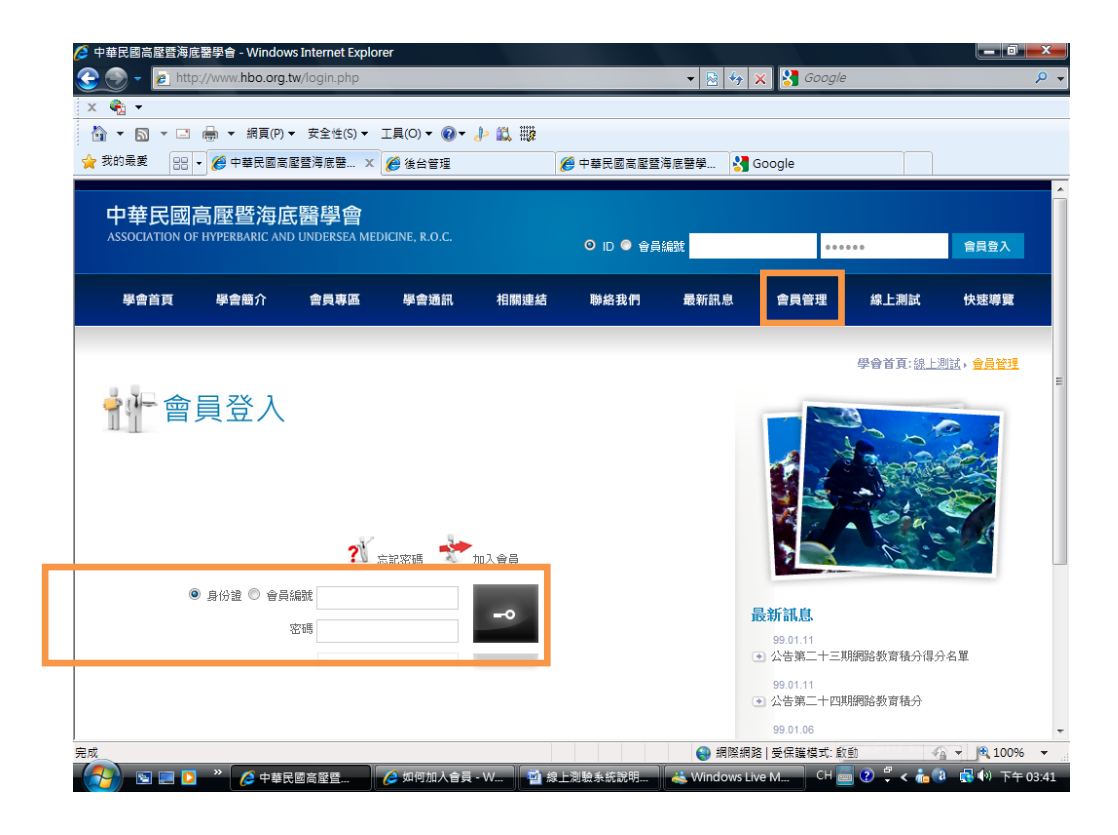

- 2. 登入後:
  - 1. 請點選「個人積分表」鈕。
  - 2. 再點選左邊「線上測驗成績」鈕,方可查詢您測驗之每期成績及答案。
  - 3. 系統會自動將測驗之積分數,加入您的總積分數內。

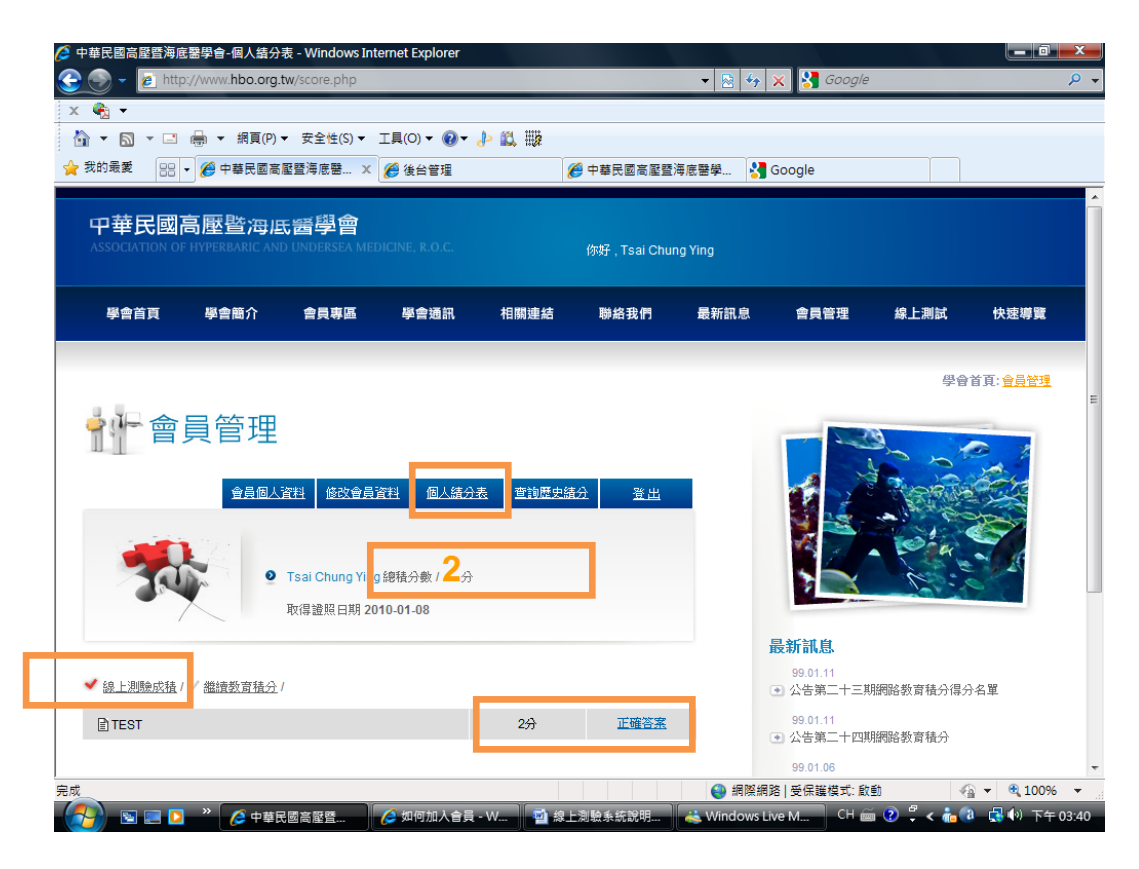